# POSTGRADUATE FUNDING ONLINE APPLICATION

# Contents

| POS   | TGRADUATE FUNDING ONLINE APPLICATION          | 1    |
|-------|-----------------------------------------------|------|
| 1.    | TERMINOLOGY                                   | 3    |
| 2.    | STUDENT LOGIN PEOPLESOFT                      | 4    |
| 2.1   | Apply for Funding                             | 5    |
| 2.2   | Contact Details                               | 6    |
| 3.    | Student Activity Guide                        | 9    |
| 3.1.  | Welcome Page                                  | 9    |
| 3.2   | Award Details – Application Criteria document | .11  |
| 3.3   | Agreement                                     | .13  |
| 3.4   | Other Funding Tab                             | .17  |
| 3.5   | Needs Assessment                              | . 18 |
| 3.5.2 | 1 Needs Information                           | . 19 |
| 3.5.2 | 2 Family Income                               | .20  |
| 3.6   | Attachments                                   | .22  |
| 3.7   | Declaration                                   | .24  |
| 3.8   | Email Notification                            | .25  |
| 4.    | Student Homepage                              | .26  |
| 4.1   | TO DO LIST                                    | . 28 |
| 4.1.2 | 1 Refer back to student                       | .28  |
| 4.1.2 | 2 Incomplete funding application              | .31  |

# 1. TERMINOLOGY

| Applicant              | Application to further studies                                |  |
|------------------------|---------------------------------------------------------------|--|
| Campus ID              | Student number e.g. AAAAAA001                                 |  |
| Password               | 16 characters long password which include a mix of letters,   |  |
|                        | numbers and special characters e.g. %; @ as per the           |  |
|                        | communication received from Admissions                        |  |
| Student Homepage       | Landing page to all student information                       |  |
| Welcome page           | Inform you about the application funding criteria             |  |
| Award Details          | Display the Postgrad Application criteria                     |  |
| Agreement              | Binding contract between applicant and UCT                    |  |
| Student Activity Guide | Required information to be completed to move to the next step |  |
| Other Funding          | Funding for the year of study                                 |  |
| Need Assessment        | Complete all the relevant financial information within the    |  |
|                        | household                                                     |  |
| Declaration            | Accepting the terms and conditions of application             |  |

Student can access the document via the following links:

- <u>https://vula.uct.ac.za/x/Gdk9ur</u>
- <u>Student Help | Student Systems Support (uct.ac.za)</u>

2. STUDENT LOGIN PEOPLESOFT

|                                                     | UNIVERSITY OF CAPE TOWN                       |                                                          |                        |  |  |
|-----------------------------------------------------|-----------------------------------------------|----------------------------------------------------------|------------------------|--|--|
| User ID                                             |                                               |                                                          |                        |  |  |
|                                                     |                                               |                                                          |                        |  |  |
| Password                                            | 1                                             |                                                          |                        |  |  |
| •••••                                               |                                               |                                                          |                        |  |  |
|                                                     |                                               |                                                          |                        |  |  |
|                                                     |                                               | Sign In                                                  |                        |  |  |
|                                                     | 🗆 Enal                                        | ble Screen Reader Mode                                   | e                      |  |  |
|                                                     |                                               | Forgot Password ?<br>Set Trace Flags                     |                        |  |  |
| <ul> <li>Applicants</li> <li>Enter the 1</li> </ul> | enter the <b>User ID</b><br>6-character Passw | e.g. <b>AAAAAA001</b><br><b>/ord</b><br>lent HOMEPAGE op | bens                   |  |  |
|                                                     | Student Ho                                    | omepage 🔻                                                |                        |  |  |
| 8FA_BL_ACCOMM                                       | Profile                                       | Application 8ummary                                      | Admissions             |  |  |
|                                                     | 20                                            |                                                          |                        |  |  |
| Academic Records                                    | Meeting Attendance                            | MoU/PPA                                                  | Manage Classes         |  |  |
| £                                                   |                                               | 2 =<br>2 =                                               | <u> </u>               |  |  |
|                                                     |                                               | Not Available                                            |                        |  |  |
| Student Finance                                     | Undergraduate Funding                         | Postgrad & Postdoo Funding                               | Join Clubs & Booleties |  |  |
| -                                                   | 1                                             | <b>a</b>                                                 |                        |  |  |
| Tasks                                               | Service Requests                              | Important Links                                          | Offers                 |  |  |
| <u>.</u>                                            | A                                             | 1. UCT<br>2. Amathuba<br>3. Vula<br>4. Exam TimeTable    |                        |  |  |
| No current tasks                                    |                                               |                                                          | No Pending Offers      |  |  |

• Click on the Postgrad & Postdoc Funding tile

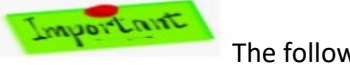

The following page opens

# 2.1 Apply for Funding

All the applicant's biographical information is displayed. Applicants to update personal details if applicable.

• Select the Aid Year e.g. 2025 by clicking on the lookup button.

#### **PG/PDRF Funding**

| 🛅 Apply for Funding      | Select the year for which you wish to a                                                                                                    | apply                                                                                           |
|--------------------------|----------------------------------------------------------------------------------------------------|-------------------------------------------------------------------------------------------------|
| TView Applications       | Aid Year 2025 Q                                                                                                    |                                                                                                 |
| 🤹 Update Banking Details | The below information will be used for reporting and to draw up the funding agreements. Please check<br>and ensure that all the information is correct. |                                                                                                 |
| Postgraduate Funding     | Personal Details, Contact Details and Emerg<br>left. Other information will need to be changed<br>Personal Details (2)                                  | ency contact Details can be changed using the links to the<br>d through the appropriate office. |
| 📋 To Do List             | Prefix Mrs                                                                                                    |                                                                                                 |
| Personal Details         | First Name<br>Middle Name                                                                                                    |                                                                                                 |
| Contact Details          | Last Name<br>Maiden Name                                                                                                    |                                                                                                 |
| X Addresses              | Birthdate                                                                                                    |                                                                                                 |
|                          | Ethnicity                                                                                                    |                                                                                                 |
| Emergency Contacts       | Gender Female                                                                                                    |                                                                                                 |
|                          | Marital Status Unknown                                                                                                    |                                                                                                 |
|                          | Home Language English                                                                                                    |                                                                                                 |
|                          | Country of Origin South Africa                                                                                                    | SKA Member                                                                                      |
|                          | National ID                                                                                                    |                                                                                                 |
|                          | Citizenship Status SA Citizen                                                                                                    |                                                                                                 |

• Applicant to verify if the information displayed is correct

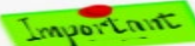

Applicants can update their personal details using the relevant options on their tabs, e.g. *Personal Details, Contact Details, Addresses and Emergency Contacts*.

#### 2.2 Contact Details

Applicants to verify their personal information and update where applicable.

#### 2.2.1 Telephone Numbers

| Contact Details   |              |              |                         |
|-------------------|--------------|--------------|-------------------------|
| Telephone Numbers | Personalize  | Find   🛛   🔣 | First 🕢 1-3 of 3 🚯 Last |
|                   | Phone Type   |              | Telephone               |
| 1                 | SA Cellular  |              |                         |
| 2                 | Home (Fax)   |              |                         |
| 3                 | Home (Phone) |              |                         |

- Enter your SA Cellular
- Enter your Home (Fax)
- Enter your Home (Phone)

#### 2.2.2 Addresses

| Addresses | Persona      | lize   Find   🖾   🔣 | First 🕚 | 1 of 1 🛞 Last |
|-----------|--------------|---------------------|---------|---------------|
|           | Address Type |                     |         | Address       |
| 1         | Home(Street) |                     |         |               |

• Enter your Home (Street) address

### 2.2.3 Email Addresses

| Email Addresses | Personalize   Find   🗇   🔣 | First 🕢 1-2 of 2 🕟 Last |
|-----------------|----------------------------|-------------------------|
|                 | Email Type                 | Email Address           |
| 1               | Fee                        |                         |
| 2               | Personal                   |                         |

- Enter your Fee email address
- Enter your Personal email address

#### 2.2.4 The Passport Details page is displayed and greyed out

| Passport Details         |      |                 |  |  |
|--------------------------|------|-----------------|--|--|
| Country Issuing Passport |      | Issuance Date   |  |  |
| Passport Number          |      | Expiration Date |  |  |
| State                    | City |                 |  |  |
| Louing Authority         | ony  |                 |  |  |
| Issuing Authority        |      |                 |  |  |

#### 2.2.5 The VISA Details page is displayed and greyed out

| Visa Details |         |                  |                |                    |                            |                       |
|--------------|---------|------------------|----------------|--------------------|----------------------------|-----------------------|
|              |         |                  |                |                    | Personalize   Find   💷   🔜 | First 🕚 1 of 1 🕑 Last |
|              | Country | Visa/Permit Type | Effective Date | Visa/Permit Number | Expiration Date            | Issuing Authority     |
| 1            |         | C                | 2/08/2024      |                    |                            |                       |

#### 2.2.6 The Medical Aid Details page is displayed and greyed out

| Medical Aid Details |                 |  |
|---------------------|-----------------|--|
| Provider            | Start Date      |  |
| Policy Number       | Expiration Date |  |

#### 2.2.7 The Disability Details page is displayed

| )isability | Details                    |                         |
|------------|----------------------------|-------------------------|
| Disabled   |                            |                         |
|            | Personalize   Find   🖾   🌆 | First 🕚 1-2 of 2 🕑 Last |
|            | Diagnosis Code             |                         |
| 1          | Motor Impaired             |                         |
| 2          | Wheelchair Access Required |                         |

#### 2.2.8 Emergency Contact Details

| Emergency Contact Details |                          |                                            |  |  |
|---------------------------|--------------------------|--------------------------------------------|--|--|
|                           | Personalize              | e   Find   🔄   🔣 🛛 First 🕢 1-2 of 2 🕟 Last |  |  |
|                           | Relationship to Employee | e Telephone                                |  |  |
| 1                         | Spouse                   | 0123456789                                 |  |  |
| 2                         | Parent                   | t <mark>9876543210</mark>                  |  |  |

• The emergency contact telephone numbers will be displayed.

# 2.2.9 Living Conditions in year of application

| Living Conditions in year of application                                           |  |
|------------------------------------------------------------------------------------|--|
| Please complete the following for the year for which you are applying for funding. |  |
| *Home Owned Home                                                                   |  |
| *While studying at UCT Same as Home                                                |  |

• Select the **\*Home option** e.g. **Owned Home, RDP, Rental or Township** 

| Owned Home | ~ |
|------------|---|
| Owned Home |   |
| RDP        |   |
| Rental     |   |
| Township   |   |

• Select the **\*While studying at UCT** e.g. **Same as Home, Private Accommodation or UCT Residence.** 

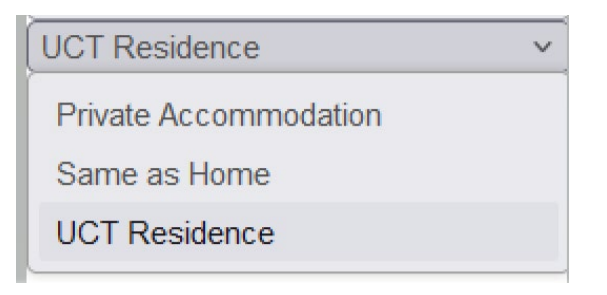

# **Agreement Section**

| Agreement                                             |  |  |  |  |  |
|-------------------------------------------------------|--|--|--|--|--|
| I confirm that the above information is correct Apply |  |  |  |  |  |

- Tick the Agreement box "I confirm that the above information is correct"
- Click the **Apply** button

Important

The following page opens

# 3. Student Activity Guide

# 3.1. Welcome Page

The Welcome Message will be displayed for the applicants to read before continuing.

| Indicate for which career you requ                                                           | ire the funding for                                                                                                    |
|----------------------------------------------------------------------------------------------|----------------------------------------------------------------------------------------------------|
| Honours                                                                                      | Computer Science                                                                                                    |
| Honours                                                                                      | Information Technology                                                                                                    |
|                                                                                              |                                                                                                    |
| Welcome Message                                                                              |                                                                                                    |
| Dear Postgraduate Funding Applicant,                                                         |                                                                                                    |
| Welcome to the newly developed Postg applicants must only submit one applic                  | raduate Funding Online Application for UCT Financial need and merit awards, Phase 1. All<br>atoin form for the UCT Financial need and merit.                                                       |
| This application is only for South African<br>international or refugee funding applica       | n citizens and permanent residents. You cannot proceed with this application if you are an<br>nt.                                                                                                  |
| You are encouraged, before applying to button to proceed.                                    | familiarise yourself with the eligibility criteria after which you may CLICK the APPLY ONLINE                                                                                                    |
| Please be advised that no application s application form.                                    | ubmitted via this platform constitutes an award. All applicants may only submit one                                                                                                    |
| Please be sure to press the final SUBM                                                       | IT button upon completion of your funding application.                                                                                                    |
| You may monitor the progress of this ap                                                      | oplication via your PeopleSoft Student Self-Service account.                                                                                                    |
| For enquiries, please contact: +27 (0)21                                                     | 1 650 3622 or send an email to pgfunding@uct.ac.za                                                                                                    |
| Students can access the document via<br>STANDARD OPERATING MANUAL PG C<br>www.sss.uct.ac.za/ | the following links: <u>https://www.uct.ac.za/sites/default/files/media/documents/uct_ac_za/49/</u><br>DNLINE APPLICATION_Student.docx or <u>https://vula.uct.ac.za/x/Gdk9ur</u> or <u>http://</u> |
| Thank you<br>PGFO Team                                                                       |                                                                                                    |
|                                                                                              | Important                                                                                                    |

- Tick the **relevant career** box; Notice applicants might have **MORE THAN ONE ACADEMIC** CHOICE
  - Once the career box has been activated the following Award Details page become available

#### Welcome Message

Dear Postgraduate Funding Applicant,

Welcome to the newly developed Postgraduate Funding Online Application for UCT Financial need and merit awards, Phase 1. All applicants must only submit one application form for the UCT Financial need and merit.

This application is only for South African citizens and permanent residents. You cannot proceed with this application if you are an international or refugee funding applicant.

You are encouraged, before applying to familiarise yourself with the eligibility criteria after which you may CLICK the APPLY ONLINE button to proceed.

Please be advised that no application submitted via this platform constitutes an award. All applicants may only submit one application form.

Please be sure to press the final SUBMIT button upon completion of your funding application.

You may monitor the progress of this application via your PeopleSoft Student Self-Service account.

For enquiries, please contact: +27 (0)21 650 3622 or send an email to pgfunding@uct.ac.za

Students can access the document via the following links: <u>https://www.uct.ac.za/sites/default/files/media/documents/uct\_ac\_za/49/</u> STANDARD OPERATING MANUAL PG ONLINE APPLICATION\_Student.docx or <u>https://vula.uct.ac.za/x/Gdk9ur</u> or <u>http://</u> www.sss.uct.ac.za/

Thank you PGFO Team

|                                 |            | Personalia | e   Find   View       | AIL [2] L     | First 🕢 1 | of 1 🕑 Las             |
|---------------------------------|------------|------------|-----------------------|---------------|-----------|------------------------|
| Description                     | Open Date  | Close Date | Application<br>Status | Award Details | Apply     | Notify me<br>when open |
| 1 PG Online Funding Application | 01/04/2023 | 10/11/2023 | Open                  | Award Details | Apply     |                        |

Save

#### • Applicants click on the Award Details button

Important

please ensure that you allow POPUPS

#### 3.2 Award Details – Application Criteria document

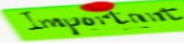

The following PDF document opens

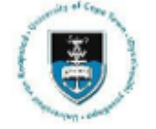

#### APPLICATION FOR UCT FINANCIAL SUPPORT FOR SOUTH AFRICAN AND PERMANENT RESIDENT STUDENTS REGISTERING FOR HONOURS, MASTER'S AND DOCTORAL DEGREES IN 2025 CLOSING DATE: 10 NOVEMBER 2024

Students who intend registering towards an Honours, Master's or Doctoral qualification at UCT may be eligible to apply for financial support. Such support, depending on eligibility and selection criteria, includes either financial need and/or merit bursaries.

In line with the UCT transformation agenda, in allocating funding for these awards, priority will be given to funding Black South African and permanent resident applicants who qualify for financial need. In the current context "Black" includes African, Coloured and Indian students. "Financial need" refers to students who qualify via the National Means Test for either Financial Aid (where gross annual family income <R350 000) or GAP tuition bursaries (where annual gross family income is between R350 001 and R600 000).

It is critical for prospective students to also source other awards for which they may be eligible, such as from the National Research Foundation (NRF), the department/Research group where the student will be registered, as well as through other external sources such as private/external donors. For details of all awards administered via the Postgraduate Funding Office, see http://www.students.uct.ac.za/students/fees-funding/postgraduate-degreefunding/noticeboard/.

#### General Eligibility

- Applicants must be South African or permanent residents.
- Applicants must apply for a full-time Honours, Master's or Doctoral program in the relevant department/faculty (i.e. Only applicants who have applied for an academic place via the UCT's Admissions Office will be
- considered for funding).
- We encourage all Honours, Master's and Doctoral applicants who apply for financial need or merit awards to apply for an NRF bursary, if they are eligible for NRF funding. Merit grade point average (GPA) is 70% and above
- Students will not be eligible for funding support if they are employed more than 20 hours per week during the year of study. (Note - if you are to hold NRF funding concurrently with UCT funding, the NRF requirement is for not more than 12 hours of work per week during the year of study).

#### Conditions of Financial need or merit award

- Eligible applicants are funded for one year for the Honours degree, two years for the Master's degree (first and second year only) or three years for the Doctoral degree (first, second and third year only), and must be full-time students.
- Certain professional degrees and full coursework Master's degrees, including MBA's and MMED's, are ineligible for funding.
- Students who register for the 4th year of a Bachelor's degree, FAPM, PGCE, LLB or Postgraduate Certificates and Diplomas are ineligible for these awards.
- A second degree at the same level will not be supported.
- Research component of less than 33.3% will not be supported for Masters and Doctoral degrees.

#### Financial need eligibility criteria

- Information provided on the financial aid application form will be used to determine an applicant's financial need (the "assessed need") by applying the National Means Test (NMT) used by the National Student Financial Aid Scheme (NSFAS) and the criteria used by UCT to determine eligibility.
- Applicants will be defined as either
  - financial aid eligible, where gross annual family income is <R350 000, or;
  - eligible for GAP tuition bursary where family income is between R350 001 and R600 000, or
  - not eligible for needs-based financial support but may be considered for a merit bursary.

#### Value of Financial need awards

- The value of the financial need bursary will be calculated on "assessed need" for the full cost of attendance (FCOA) in 2025 and will take into consideration other scholarships awarded to students.
- Depending on availability of funds, students who are eligible for financial aid may be funded for their ٠ FCOA or "assessed need", which is the approved cost of study (including tuition, and applicable accommodation and food allowances).
- Students who do not meet the UCT financial aid need based criteria but meet the criteria for a GAP tuition bursary according to family income, will be eligible for a percentage of their approved course tuition fees.

#### Value of Merit awards

Merit awards normally cover your tuition fees in part only. Merit awards are approximately between R20,000 - R30,000 per annum

#### Application instructions

- Applicants who apply for financial need must provide all supporting documentation for assessment.
- A webinar on how to complete and submit the form including the awarding process will be available in ٠ August, September, and October
- Students who have previously been supported by NSFAS/UCT as undergraduates or full Financial Aid at ٠ Honours, still need to complete the form to apply for funding for their Honours, Master's or Doctoral degree.
- The closing date is 10 November 2024 ٠

#### Enquiries: 021 650 3622 Email enquiries: pgfunding@uct.ac.za

The University reserves the right to cancel, withdraw and recover any funds paid to the award-holder if she'he does not comply with the Conditions of Award.

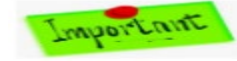

After reading the Application criteria, the applicants click on the APPLY

```
button
```

#### Welcome Message

Dear Postgraduate Funding Applicant,

Welcome to the newly developed Postgraduate Funding Online Application for UCT Financial need and merit awards, Phase 1. All applicants must only submit one application form for the UCT Financial need and merit.

This application is only for South African citizens and permanent residents. You cannot proceed with this application if you are an international or refugee funding applicant.

You are encouraged, before applying to familiarise yourself with the eligibility criteria after which you may CLICK the APPLY ONLINE button

Please be advised that no application submitted via this platform constitutes an award. All applicants may only submit one application form.

Please be sure to press the final SUBMIT button upon completion of your funding application

You may monitor the progress of this application via your PeopleSoft Student Self-Service account.

For enquiries, please contact: +27 (0)21 650 3622 or send an email to pgfunding@uct.ac.za

Students can access the document via the following links: <u>https://www.uct.ac.za/sites/default/files/media/documents/uct\_ac\_za/49/</u> STANDARD\_OPERATING MANUAL PG ONLINE APPLICATION\_Student.docx or <u>https://vula.uct.ac.za/x/Gdk9ur</u> or <u>http://</u> www.sss.uct.ac.za/

# Thank you PGFO Team

|   |                               |            | Personal   | ize   Find   Vie      | w All   🖾   🔣 | First 🕢 1 | of 1 🕑 Last            |
|---|-------------------------------|------------|------------|-----------------------|---------------|-----------|------------------------|
|   | Description                   | Open Date  | Close Date | Application<br>Statue | Award Details | Apply     | Notify me<br>when open |
| 1 | PG Online Funding Application | 01/04/2023 | 10/11/2023 | Open                  | Award Details | Apply     |                        |

- Click the Apply button •
- The following Activity Guide opens •

Save

# 3.3 Agreement

The applicant must accept the agreement before continuing with the application.

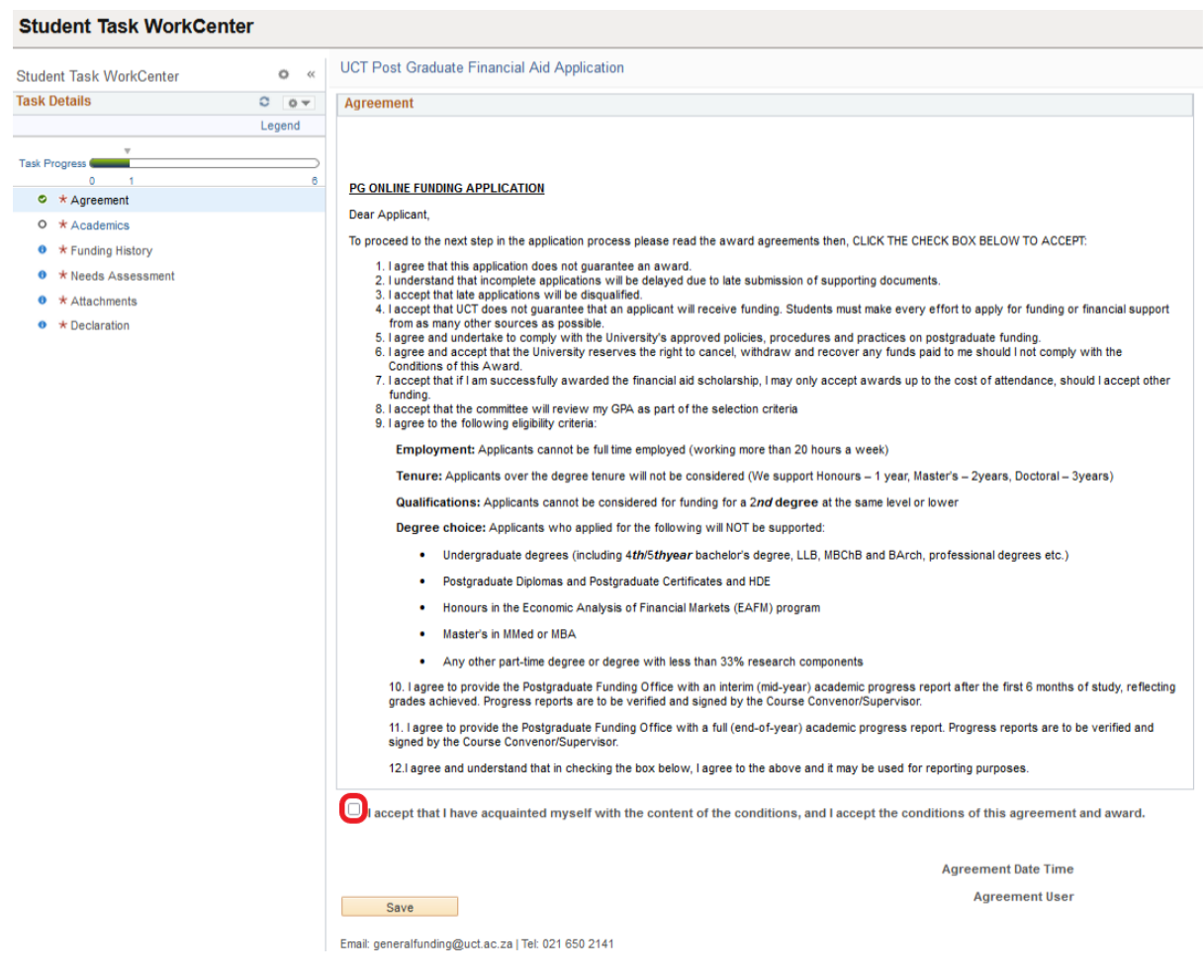

Tick the Accept box
 Important

Notice Upon acceptance the Agreement Date Time and Agreement User will be date stamped

#### Student Task WorkCenter

| Student Task WorkCenter                                 | • «           | UCT Post Graduate Financial Aid Application                                                                                                    |
|---------------------------------------------------------|---------------|----------------------------------------------------------------------------------------------------|
| Task Details                                            | 0 -           | Agreement                                                                                                    |
| Student Task WorkCenter Task Details      Task Progress | C «<br>Legend | UCT Post Graduate Financial Aid Application         Agreement         Agreement         Dear Applicant,         To proceed to the next step in the application process please read the award agreements then, CLICK THE CHECK BOX BELOW TO ACCEPT:         1. lagree that this application does not guarantee an award.         2. lunderstand that incomplete applications will be delayed due to late submission of supporting documents.         3. laccept that it lapplications will be delayed due to late submission of supporting documents.         4. laccept that it lapplications will be delayed due to late submission of supporting documents.         5. lagree and undertake to comply with the University's approved policies, procedures and practices on postgraduate funding.         6. lagree and accept that the University reserves the right to cancel, withdraw and recover any funds paid to me should in at comply with the Conditions of this Award.         7. laccept that it is asplicants will review my GPA as part of the selection criteria         8. lagree to the following eligbility criteria:         Employment: Applicants cannot be full time employed (working more than 20 hours a week)         Tenue: Applicants over the degree tenure will not be considered (We support Honours – 1 year, Master's – 2years, Doctoral – 3years)         Qualifications: Applicants who applied for the following will NOT be supported:         • Undergraduate degrees (including 4th/Stypear bachelor's degree, LLB, MBChB and BArch, professional degrees etc.)         < |
|                                                         |               | <ul> <li>Postgraduate Diplomas and Postgraduate Certificates and HDE</li> <li>Honours in the Economic Analysis of Financial Markets (EAFM) program</li> <li>Master's in MMed or MBA</li> <li>Any other part-time degree or degree with less than 33% research components</li> <li>10. Lagree to provide the Postgraduate Funding Office with an interim (md-year) academic progress report after the first 6 months of study, reflecting grades achieved. Progress reports are to be verified and signed by the Course Convenor/Supervisor.</li> <li>11. Lagree to provide the Postgraduate Funding Office with a full (end-of-year) academic progress report. Progress reports are to be verified and signed by the Course Convenor/Supervisor.</li> <li>12. Lagree and understand that in checking the box below, Lagree to the above and it may be used for reporting purposes.</li> <li>accept that I have acquainted myself with the content of the conditions, and Laccept the conditions of this agreement and award.</li> <li>Agreement User mathematical Save</li> <li>Email: generalfunding@uct.ac.za [Tei: 021 650 2141</li> </ul>                                                                                                    |

- Click on the **Save** button
- Click on the Next button in the far-right corner of the page •

| UCT Post Graduate Financial Aid Application | 1                                                                                                    |
|---------------------------------------------|----------------------------------------------------------------------------------------------------|
| Ethnicity                                   |                                                                                                    |
| Ethnicity                                   | Non Applicable/Unknown                                                                                               |
|                                             | I understand that the disclosure of ethnicity is confidential<br>and will only be used for the purpose of reporting. |
|                                             |                                                                                                    |
| Funding Degree                              | - Gree with entriesty                                                                                                |
| Academia Caroor                             | Hanning                                                                                                    |
| Voor of shudy for funding                   | nondurs                                                                                                    |
| First enrollment date                       |                                                                                                    |
| Structure of degree                         | Coursework and Dissertation                                                                                          |
| % weighting of degree component             | 8                                                                                                    |
| Coursework %                                | 50 Dissertation/Research % 50                                                                                        |
| Component for which funding is require      | b                                                                                                    |
|                                             | Coursework 🗹 Dissertation                                                                                            |
| Degree Status                               | Full Time 💙                                                                                                    |
| Academic Program                            |                                                                                                    |
| Description                                 |                                                                                                    |
| Academic Plan                               | SH001CSC05                                                                                                    |
| Description                                 | Computer Science                                                                                                    |
| GPA                                         | 0.00                                                                                                    |
| Cumulative GPA                              | 0.000                                                                                                    |
| Normal length of degree (years)             |                                                                                                    |
| Supervisor Details @                        |                                                                                                    |
| Name of Supervisor                          |                                                                                                    |
| Surname of Supervisor                       |                                                                                                    |
| Supervisor Email Address                    |                                                                                                    |
| Employment                                  |                                                                                                    |
|                                             | Tick if the below applies                                                                                            |
|                                             | Will you be employed in the proposed year of study?                                                                  |

- Tick the **Ethnicity** box
- Click the Structure of degree dropdown arrow and select e.g., Coursework and Dissertation
- Enter the Coursework and Dissertation percentage e.g. 50%.

   Important
   Notice
  - Notice Based on your selection the percentage might default in automatically to 100%
- Enter the Course convenor/Supervisor details e.g. Name, Surname and Email Address

  Important
  (ation)

Notice if a supervisor has not been allocated yet it can be updated

- Tick the **Upgrade box** if applicable
- Tick the **Employment** box if applicable

| cademic History | Ki Are you r                                                                                                    | new to UCT?                                      |      |  |   |  |
|-----------------|----------------------------------------------------------------------------------------------------|--------------------------------------------------|------|--|---|--|
|                 | Please Note : If currently completing first ur                                                                                                    | ndergraduate degree, the table should remain emp | ty.  |  |   |  |
|                 | For each entry of a qualification, an Academic Transcript or Mid-Year results will need to be uploaded<br>in the Attachments setup of this application. Please ensure that all transcripts and mid-year results are<br>merged into one document to be uploaded as "Certified Academic Transcript". No certificates should<br>be included in the document. |                                                  |      |  |   |  |
| QUALIFICATIONS  | OBTAINED TO DATE                                                                                                    |                                                  |      |  |   |  |
|                 | Qualification                                                                                                    | Institution                                      | Year |  |   |  |
|                 |                                                                                                    |                                                  |      |  | _ |  |

- Tick the Academic History if applicable (
   Notice
   if new to UCT)
- Enter the **Qualifications Obtained to Date** (click on the if you do have more than one qualification)

| U | scontinuation of study/research |                           |                                         |                     |                                                             |               |                                                 |                      |
|---|---------------------------------|---------------------------|-----------------------------------------|---------------------|-------------------------------------------------------------|---------------|-------------------------------------------------|----------------------|
|   |                                 | Tick if the below applies |                                         |                     |                                                             |               |                                                 |                      |
|   |                                 | Have you discontinued a   | any previous qualification before the c | fficial end of tenu | 162                                                         |               |                                                 |                      |
|   |                                 |                           |                                         |                     |                                                             |               | Personalize   Find   🖉   🔣 F                    | irst 🛞 1 of 1 🛞 Last |
|   | Academic Career                 | Institution               | Reason                                  | Date                | Were you awarded<br>funding the year of<br>discontinuation? | Name of Award | Value of Award (ZAR) Are you repaying this awar | rd?                  |
|   |                                 |                           | ×                                       | <u>.</u>            |                                                             |               |                                                 |                      |
| 1 | Save                            |                           |                                         |                     |                                                             |               |                                                 |                      |

Email: pgfunding@uct.ac.za | Tel: 021 650 2141

- Enter the Discontinuation of study/research if applicable
- Click the **Save** button

• Click on the Next button in the far-right corner of the page

# 3.4 Other Funding Tab

Applicants must complete or enter all the funding that they will receive for the current year of funding application.

| N  | on UCT Funding               |                        |          |                          |                                     |                          |                                |                                                |                         |                                                      |                     |                           |          |
|----|------------------------------|------------------------|----------|--------------------------|-------------------------------------|--------------------------|--------------------------------|------------------------------------------------|-------------------------|------------------------------------------------------|---------------------|---------------------------|----------|
| PI | ease complete the below inf  | ormation for all fundi | ng secu  | red or applied for the f | unding application year.            |                          |                                |                                                |                         |                                                      |                     |                           |          |
| PI | ease note for each entry of  | other funding where t  | he fund  | ing is contractually bin | ding you will be required to upload | a copy of the            |                                |                                                |                         |                                                      |                     |                           |          |
| fu | nding contract in the Attach | ments step of this ap  | plicatio | n.                       |                                     |                          |                                |                                                |                         |                                                      |                     |                           |          |
|    |                              |                        |          |                          |                                     |                          |                                |                                                |                         |                                                      |                     |                           | <u> </u> |
|    |                              |                        |          |                          |                                     |                          |                                |                                                | Person                  | alize   Find   (.                                    | 계 🔜 First 🤅         | 1 of 1                    | Last     |
|    | institution                  | Academic Career        | *Year    | *Funding Source          | *Description                        | *Value of Award<br>(ZAR) | Does this<br>award bind<br>you | Have you, or<br>are you<br>completing<br>these | Please specify          | Are you<br>prevented<br>from holding<br>other awards | Please specify      | Have<br>you or<br>are you |          |
|    |                              |                        |          |                          |                                     |                          | contractually?                 | obligations?                                   |                         | concurrently?                                        |                     | repaying                  |          |
| 1  | Standard Bank                | Honours 🗸              | 2024     | Bank Loan 🗸              | Loan                                | 25000.00                 | <b>Z</b>                       |                                                | 1 year community work 🥢 | <b>~</b>                                             | For Tuition Fees // |                           | + -      |
| _  |                              |                        |          |                          |                                     |                          |                                |                                                |                         |                                                      |                     |                           |          |
|    | Save                         |                        |          |                          |                                     |                          |                                |                                                |                         |                                                      |                     |                           |          |

Email: pgfunding@uct.ac.za | Tel: 021 650 2141

- Enter the \*Institution e.g., Standard Bank
- Select the \*Academic Career e.g., Honours
- Enter the **\*Year** e.g., **2024**
- Select the **\*Funding Source** e.g., **Bank Loan**
- Enter the **\*Description** e.g., Loan
- Enter the \*Value of Award (ZAR) e.g., R25,000
- Tick the box "Does this award bind you contractually?" If applicable to you
- Tick the box "Have you, or are you completing these obligations?" If applicable to you
- Enter the detail in the *Please specify* box
- Tick the box *"Are you prevented from holding other awards concurrently?"* If applicable to you
- Enter the detail in the "Please specify" box
- Tick the box "Have you or are you repaying?" If applicable to you
- Click the **Save** button

•

Click on the

button in the far-right corner of the page

#### 3.5 Needs Assessment

Applicants who require financial need-based funding should complete and submit all the relevant documentation for the members in the household.

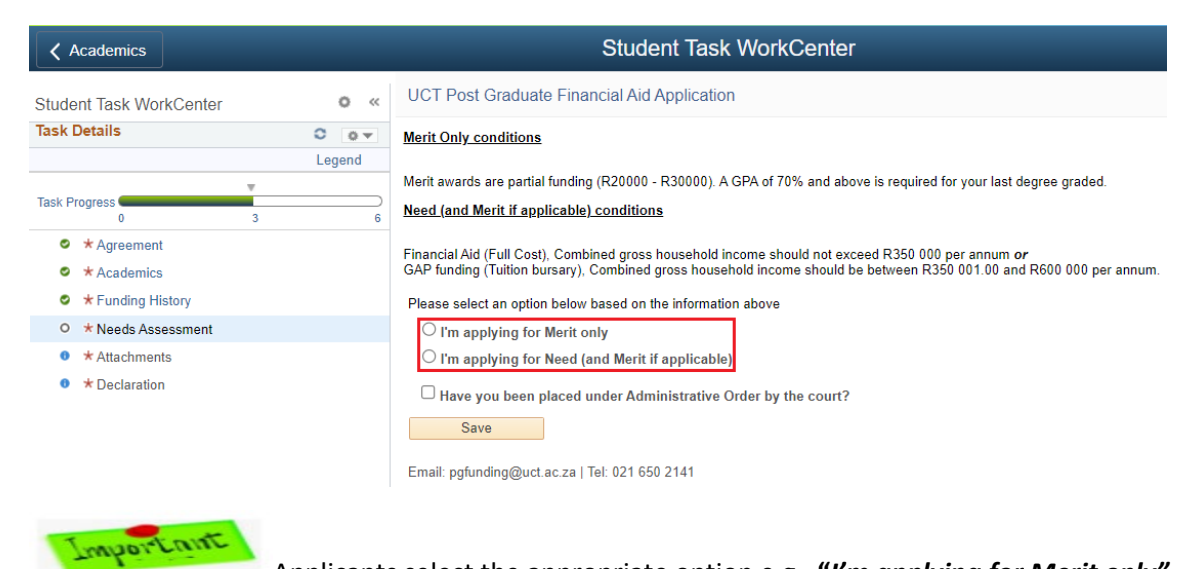

Applicants select the appropriate option e.g., "I'm applying for Merit only"

| ✓ Academics                                          | Student Task WorkCenter                                                                                                    |
|------------------------------------------------------|----------------------------------------------------------------------------------------------------|
| Student Task WorkCenter                              | « UCT Post Graduate Financial Aid Application                                                                                                    |
| Task Details C                                       | Merit Only conditions                                                                                                    |
| Task Progress                                        | Merit awards are partial funding (R20000 - R30000). A GPA of 70% and above is required for your last degree graded.                                                                                                    |
| <ul> <li>* Agreement</li> <li>* Academics</li> </ul> | Financial Aid (Full Cost), Combined gross household income should not exceed R350 000 per annum or GAP funding (Tuition bursary), Combined gross household income should be between R350 001.00 and R600 000 per annum. |
| Funding History                                      | Please select an option below based on the information above                                                                                                    |
| ○ ★ Needs Assessment                                 | I'm applying for Merit only                                                                                                    |
| Attachments                                          | ◯ I'm applying for Need (and Merit if applicable)                                                                                                    |
| • * Declaration                                      | Have you been placed under Administrative Order by the court?  Save Email: pgfunding@uct.ac.za   Tel: 021 650 2141                                                                                                    |

- Applicants select the Merit only (if this option is applicable to you)
- Click the Save button
- Click on the Next button in the far-right corner of the page

#### 3.5.1 Needs Information

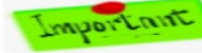

Upon selecting "I'm applying for Need", the fields below become active

| Academics                        |        | Student Task WorkCenter                                                                                                    |
|----------------------------------|--------|----------------------------------------------------------------------------------------------------|
| Student Task WorkCenter          | 0 «    | UCT Post Graduate Financial Aid Application                                                                                                    |
| ask Details                      | 0 0 -  | Merit Only conditions                                                                                                    |
|                                  | Legend |                                                                                                    |
| Ŧ                                |        | Merit awards are partial funding (R20000 - R30000). A GPA of 70% and above is required for your last degree graded.                                                                                                    |
| ask Progress 0 3                 |        | Need (and Merit If applicable) conditions                                                                                                    |
| Agreement                        |        | Financial Aid (Full Cost). Combined gross household income should not exceed R350 000 per annum or                                                                                                    |
| Academics                        |        | GAP funding (Tuition bursary), Combined gross household income should be between R350 001.00 and R600 000 per annum.                                                                                                    |
| Funding History                  |        | Please select an option below based on the information above                                                                                                    |
| O * Needs Assessment             |        | O I'm applying for Merit only                                                                                                    |
| <ul> <li>*Attachments</li> </ul> |        | i'm applying for Need (and Merit if applicable                                                                                                    |
| * Declaration                    |        | □ Have you been placed under Administrative Order by the court?                                                                                                    |
|                                  |        | Needs Information                                                                                                    |
|                                  |        |                                                                                                    |
|                                  |        | Please enter the information as required and take note of supporting documentation required in the Attachments step of the application. All<br>documentation will need to be uploaded before the application can be completed.       |
|                                  |        | Please select the statement which is most applicable to you:                                                                                                    |
|                                  |        | O i am employed and self supporting.                                                                                                    |
|                                  |        | I am financially dependent on parent/si/guardian/apouse or living in the same house.                                                                                                    |
|                                  |        | O I am dependent on other income (for example an informal business, donations, sponsors. Excluding bursaries, scholarships, funding).                                                                                                |
|                                  |        | Please note : As a source of income, "Other income" refers to any other monthly income excluding investments. "Informal income" refers to any irregular income such as gifta, donationa, investments, sponsora, Ad Hoc payments etc. |
|                                  |        | Household Income                                                                                                    |
|                                  |        | Disease and any members of your bounded who some an income balance                                                                                                    |
|                                  |        | Prese ava any memore si ryour househow who earns an income dedow.                                                                                                    |
|                                  |        | Ealationship to Applicant Bourse of Income                                                                                                    |
|                                  |        |                                                                                                    |
|                                  |        |                                                                                                    |
|                                  |        | Dependent Information                                                                                                    |
|                                  |        | Please list all decendents (decendent must be living in the same household and must <b>not</b> be earning an income):                                                                                                    |
|                                  |        |                                                                                                    |
|                                  |        | Relationship to Applicant Currently In                                                                                                    |
|                                  |        |                                                                                                    |
|                                  |        |                                                                                                    |
|                                  |        | Save                                                                                                    |
|                                  |        | Freedown in the Barrison of Table 2014 AND AND AND                                                                                                    |

• Applicants select the "Needs Information e.g. I am employed and self-supporting" (if applicable to you)

Important

- Applicants select Tertiary Education from the \*Category drop down list
- Applicants select *Household Income* from the *\*relationship to applicant* drop down list.

Click on the to add more family members and complete the required information

• Applicants select *Dependent Information* from the *\*relationship to applicant* drop down list.

Click on the to add more family members and complete the required information

#### 3.5.2 Family Income

Please select the statement which is most applicable to you and enter the gross annual income per member of the household:

#### Examples:

1. I am employed and self-supporting. You must be employed, no longer living with parents, and be able to support your own rental/household expenses.

| Needs Information                                                                             |                                                                                                    |
|-----------------------------------------------------------------------------------------------|----------------------------------------------------------------------------------------------------|
| Please enter the information as required and<br>documentation will need to be uploaded before | take note of supporting documentation required in the Attachments step of the application. All<br>re the application can be completed.                                                                                                    |
| Please select the statement which is most ap                                                  | plicable to you:                                                                                                    |
|                                                                                               |                                                                                                    |
| I am employed and self supporting.                                                            |                                                                                                    |
| I am financially dependent on parent(s)                                                       | )/guardian/spouse or living in the same house.                                                                                                    |
| O I am dependent on other income (for each                                                    | xample an informal business, donations, sponsors. Excluding bursaries, scholarships, funding).                                                                                                    |
|                                                                                               |                                                                                                    |
| Please note : As a source of Income, "Oth                                                     | er Income" refers to any other monthly income excluding investments. "Informal Income"                                                                                                    |
| refers to any fregular income such as gin                                                     | is, donations, investments, sponsors, Au noc payments etc.                                                                                                    |
| Household income                                                                              |                                                                                                    |
| Please add any members of your household                                                      | who earns an income below:                                                                                                    |
| Please add any members or your nouseriold                                                     | who earls an income below.                                                                                                    |
|                                                                                               | First (1-2 of 2 ) Last                                                                                                    |
| Relationship to Applicant                                                                     | Source of Income Gross income per Year                                                                                                    |
| 1 Myself V                                                                                    | Part-Time Employment   R60,000.00                                                                                                    |
| 2 Myself 🗸                                                                                    | Informal Income   R9,000.00   Image: Example of the second second |
|                                                                                               |                                                                                                    |
| Dependent Information                                                                         |                                                                                                    |
| Please list all dependents (dependent must b                                                  | e living in the same household and must not be earning an income):                                                                                                    |
|                                                                                               | Eirst (i) 1 of 1 (i) Last                                                                                                    |
| Relationship to Applicant                                                                     | Currently in                                                                                                    |
| 1                                                                                             |                                                                                                    |
| ' L                                                                                           |                                                                                                    |
|                                                                                               |                                                                                                    |
| Save                                                                                          |                                                                                                    |

2. I am financially dependent on parent(s)/guardian/spouse or living in the same house. If you are do not earn an income, you must list yourself as a dependent currently in tertiary education.

| Needs information                                                                                                    |                                   |                                                                                                    |                                                                       |                              |                                        |       |        |                      |
|----------------------------------------------------------------------------------------------------|-----------------------------------|----------------------------------------------------------------------------------------------------|-----------------------------------------------------------------------|------------------------------|----------------------------------------|-------|--------|----------------------|
| Please enter the information as documentation will need to be up                                                                                                    | required and ta<br>ploaded before | ake note of supporting docume<br>the application can be comple                                                                 | ntation requ                                                          | ired in the Atta             | achments step                          | of th | ne app | lication. All        |
| Please select the statement which                                                                                                    | ch is most app                    | licable to you:                                                                                                    |                                                                       |                              |                                        |       |        |                      |
| OI am employed and self su                                                                                                    | pporting.                         |                                                                                                    |                                                                       |                              |                                        |       |        |                      |
| I am financially dependent                                                                                                    | on parent(s)/                     | guardian/spouse or living in                                                                                                   | the same h                                                            | louse                        |                                        |       |        |                      |
| OI am dependent on other in                                                                                                    | ncome (for ex                     | ample an informal business,                                                                                                    | donations,                                                            | sponsors. E                  | xcluding burs                          | arie  | s, sch | olarships, funding). |
| Please note : As a source of l<br>refers to any irregular income                                                                                                    | ncome, "Othe<br>such as gifts     | r Income" refers to any othe<br>, donations, investments, sp                                                                   | r monthly i<br>oonsors, Ad                                            | ncome exclue<br>1 Hoc paymer | ding investme<br>nts etc.              | ents. | "Info  | rmal Income"         |
| Household income                                                                                                    |                                   |                                                                                                    |                                                                       |                              |                                        |       |        |                      |
| Please add any members of you                                                                                                    | ur household w                    | vho earns an income below:                                                                                                    |                                                                       |                              |                                        |       |        |                      |
|                                                                                                    |                                   |                                                                                                    |                                                                       | First                        | ④ 1-5 of 5                             | ۲     | Last   |                      |
| Relationship to Applicant                                                                                                    |                                   | Source of Income                                                                                                    |                                                                       | Gross Income                 | per Year                               |       | _      |                      |
| 1 Parent 1                                                                                                    | ~                                 | Full-Time Employment                                                                                                    | ~                                                                     |                              | R120,000.00                            | ±1    |        |                      |
| 2 Parent 1                                                                                                    | ~                                 | Other Income                                                                                                    | ~                                                                     |                              | R48,000.00                             | +     | -      |                      |
|                                                                                                    | ~                                 | Government Grant                                                                                                    | ~                                                                     |                              | R6,000.00                              | +     | -      |                      |
| 3 Parent 2                                                                                                    |                                   |                                                                                                    |                                                                       |                              |                                        |       |        |                      |
| 3 Parent 2<br>4 Other Member                                                                                                    | ~                                 | Informal Income                                                                                                    | ~                                                                     |                              | R3,000.00                              | +     |        |                      |
| 3 Parent 2<br>4 Other Member<br>5 Other Member                                                                                                    | ~                                 | Informal Income<br>Pension                                                                                                    | *<br>*                                                                |                              | R3,000.00<br>R24,960.00                | +     | -      |                      |
| 3   Parent 2<br>4   Other Member<br>5   Other Member<br>Dependent Information<br>Please list all dependents (dependents)                                                                                                    | v<br>v                            | Informal Income<br>Pension<br>I living in the same household                                                                   | And must must must must must must must must                           | ot be earning a              | R3,000.00<br>R24,980.00<br>an income): | +     | -      |                      |
| Parent 2     Other Member     Other Member     Opendent Information Please list all dependents (dependents (dependents)) Relationship to Applicant                                                                                                    | endent must be                    | Informal Income<br>Pension<br>I living in the same household<br>I (2) First<br>Currently In                                    | and must m     () 1-4 o                                               | ot be earning a              | R3,000.00<br>R24,960.00<br>an income): | +     | -      |                      |
| S Parent 2     Other Member     Other Member     Other Member     Dependent Information Please list all dependents (dependents and the second second se | endent must be                    | Informal Income<br>Pension<br>I living in the same household<br>I I I I I I I I I I I I I I I I I I I                          | and must n     () 1-4 o                                               | ot be earning a              | R3,000.00<br>R24,960.00                | +     |        |                      |
| 3 Parent 2     4 Other Member     5 Other Member     Dependent Information Please list all dependents (depe     Relationship to Applicant     1 [Myself     2 Other Member                                                                                                    | endent must be                    | Informal Income Pension Itiving in the same household I I I I I I I I I I I I I I I I I I I                                    | and must m                                                            | ot be earning a f 4 . Last   | R3,000.00<br>R24,960.00                | +     | -      |                      |
| 3 Parent 2     4 Other Member     5 Other Member     Dependent Information Please list all dependents (dependents all dependents (dependents)     Relationship to Applicant     1 Myself     2 Other Member     3 Other Member                                                                                                    | endent must be                    | Informal Income Pension Itiving in the same household I (3) First Currently in Tertiary Education Pre-School School (Gr1 - 12) | <ul> <li>and must no</li> <li>(a) 1-4 o</li> <li>(b) 1-4 o</li> </ul> | f4 () Last                   | R3,000.00<br>R24,960.00<br>an income): | +     | -      |                      |

3. I am dependent on other income (for example an informal business, donations, sponsors. Excluding bursaries, scholarships, funding).

| Needs Information                                                                                                    |                                                                                                    |                                                                     |
|----------------------------------------------------------------------------------------------------|----------------------------------------------------------------------------------------------------|---------------------------------------------------------------------|
| Please enter the information as required and<br>documentation will need to be uploaded before                                                           | take note of supporting documentation requenties the application can be completed.                                 | ired in the Attachments step of the application. All                |
| Please select the statement which is most ap                                                                                                    | plicable to you:                                                                                                   |                                                                     |
| O I am employed and self supporting.                                                                                                    |                                                                                                    |                                                                     |
| O I am financially dependent on parent(s                                                                                                    | /quardian/spouse or living in the same l                                                                           | louse.                                                              |
| Lam dependent on other income (for e                                                                                                    | remple an informal business, donations                                                                             | apopeore Evoluting burgariae acholarshine funding)                  |
| the second of other modifie (for each                                                                                                    | ampio an internal Subiness, utilutions,                                                                            | openderer Exerating parearies, scholarships, funding)               |
| Prease note : As a source of Income, "Oth<br>refers to any irregular income such as gif<br>Household income<br>Please add any members of your household | er income" refers to any other monthly i<br>is, donations, investments, sponsors, Ar<br>who earns an income below: | ncome excluding investments. "Informal Income"<br>Hoc payments etc. |
|                                                                                                    |                                                                                                    | First (1) 1 of 1 (1) Last                                           |
| Relationship to Applicant                                                                                                    | Source of Income                                                                                                   | Gross income per Year                                               |
| 1 Myself 🗸                                                                                                    | Other Income V                                                                                                    | 70000 🛨 🖃                                                           |
| Dependent Information<br>Please list all dependents (dependent must b                                                                                   | e living in the same household and must n                                                                          | ot be earning an income):                                           |
| Deletionship (n. Asselland                                                                                                    | First 🕚 1 o                                                                                                    | T1 🕑 Last                                                           |
| Relationship to Applicant                                                                                                    | Currently in                                                                                                    |                                                                     |
| 1                                                                                                    | ×                                                                                                    |                                                                     |
|                                                                                                    |                                                                                                    |                                                                     |
|                                                                                                    |                                                                                                    |                                                                     |

- Applicants enter the gross annual amount income per member in the household e.g.
  - -E.g., Parent 1 enter the annual Full Time Employment total amount
  - E.g., Parent 2 enter the annual Part Time Employment total amount \_
  - E.g., Other Member enter the annual Part Time Employment total amount -
  - E.g., Myself enter the annual Other Income total amount \_

Click on the to add more family members and complete the required information

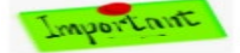

The applicants enter the following information for the household members.

Click on the Save button

Click on the button in the far-right corner of the page

# 3.6 Attachments

Applicants must upload the documentation relevant to their funding application e.g. ID, Proof of Employment, Payslips, etc,. The list will auto populate as it is conditional on what you the applicant has completed in the academic and needs assessment pages.

| Student Task WorkCenter         | o «   | UCT   | Post Graduate Financial Aid Applicati                 | ion                                     |                                          |             |
|---------------------------------|-------|-------|-------------------------------------------------------|-----------------------------------------|------------------------------------------|-------------|
| Task Details                    | C O V | Pleas | se upload all the required documents below. Ye ments. | ou will not be able to complete your ap | oplication without having uploaded all t | he required |
| Task Progress 🛑 0               | 4 6   | Ple   | ase add relevant documents                            | Attached File                           | Add Attachment                           | View        |
| <ul> <li>* Agreement</li> </ul> |       |       | 1 Certified ID                                        | Attached The                            | Add Attachment                           | View        |
| Academics                       |       |       | 2 Proof of Employment                                 |                                         | Add Attachment                           | View        |
| * Funding History               |       |       | 3 Certified Academic Transcript                       |                                         | Add Attachment                           | View        |
| • * Attachments                 |       |       | 4 Other Funding Contract                              |                                         | Add Attachment                           | View        |
| Declaration                     |       |       | 5 Payslip Parent 1                                    |                                         | Add Attachment                           | View        |
|                                 |       |       | 6 Payslip Applicant                                   |                                         | Add Attachment                           | View        |
|                                 |       |       | 7 Proof of Government Grant Parent 2                  |                                         | Add Attachment                           | View        |
|                                 |       |       | 8 Proof of Pension Other Member                       |                                         | Add Attachment                           | View        |
|                                 |       |       | 9 Legally Binding Affidavit Parent 1                  |                                         | Add Attachment                           | View        |
|                                 |       |       | 10 Legally Binding Affidavit Other Member             |                                         | Add Attachment                           | View        |
|                                 |       |       |                                                       |                                         |                                          |             |
|                                 |       |       | Save                                                  |                                         |                                          |             |

- Click on the Add Attachment button
- The following File Attachment box appears

| File Attachment            | × |
|----------------------------|---|
| Choose File No file chosen |   |
| Upload Cancel              |   |
|                            |   |

- Click on Browse (select your documents e.g., Copy of ID)
- The following File Upload box appears

| O Open                                                                                                    |     |                 |        | × |
|----------------------------------------------------------------------------------------------------|-----|-----------------|--------|---|
| $\leftrightarrow$ $\rightarrow$ $\checkmark$ $\uparrow$ Inis PC $\rightarrow$ Desktop                                                                                                    | ٽ ~ | 🔎 Search Deskto | р      |   |
| Organize  Vew folder                                                                                                    |     |                 | •      | ? |
| <ul> <li>OneDrive - Persor</li> <li>This PC</li> <li>3 D Objects</li> <li>Decktop</li> <li>Documents</li> <li>Downloads</li> <li>Music</li> <li>Pictures</li> <li>Videos</li> <li>OS - Win 10 (C:)</li> <li>Network</li> </ul> |     |                 |        |   |
| File name: My ID.pdf                                                                                                    | ~   | All Files (*.*) | Cancel | ~ |

- Select the relevant documents e.g., Copy of ID
- Click on the **Open** button
- The following File Attachment box opens

| File Attachment       | × |
|-----------------------|---|
| Choose File My ID.pdf |   |
| Upload Cancel         |   |

....

#### • Click the **Upload** button

| Pleas | e add relevant documents               |                              |                |      |  |
|-------|----------------------------------------|------------------------------|----------------|------|--|
|       | Description                            | Attached File Add Attachment |                | View |  |
| 1     | Certified ID                           | My_ID.pdf                    | Add Attachment | View |  |
| 2     | Proof of Employment                    |                              | Add Attachment | View |  |
| 3     | Certified Academic Transcript          |                              | Add Attachment | View |  |
| 4     | Other Funding Contract                 |                              | Add Attachment | View |  |
| 5     | Payslip Parent 1                       |                              | Add Attachment | View |  |
| 6     | Payslip Applicant                      |                              | Add Attachment | View |  |
| 7     | Proof of Government Grant Parent 2     |                              | Add Attachment | View |  |
| 8     | Proof of Pension Other Member          |                              | Add Attachment | View |  |
| 9     | Legally Binding Affidavit Parent 1     |                              | Add Attachment | View |  |
| 10    | Legally Binding Affidavit Other Member | •                            | Add Attachment | View |  |
|       |                                        |                              |                |      |  |

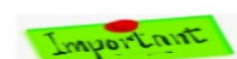

Save

The name of the Attached File will default in automatically

- Click the **Document** drop down list and select the relevant **Document type** e.g., **Certified copy of ID**
- Click the **Add** button to add more documentation.

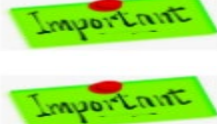

Click the **Save** button

**CAUTION**: Changing the employment information, academic history, other funding contractual obligations, and needs assessment will remove all attachments, requiring you to reupload the necessary documentation.

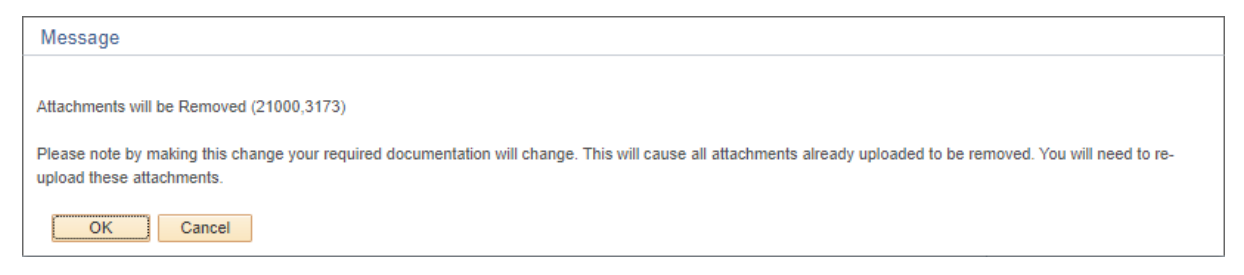

#### 3.7 Declaration

Upon accepting the declaration and saving, your application will be submitted, and you will be redirected to Student Self Service home page, to view your application.

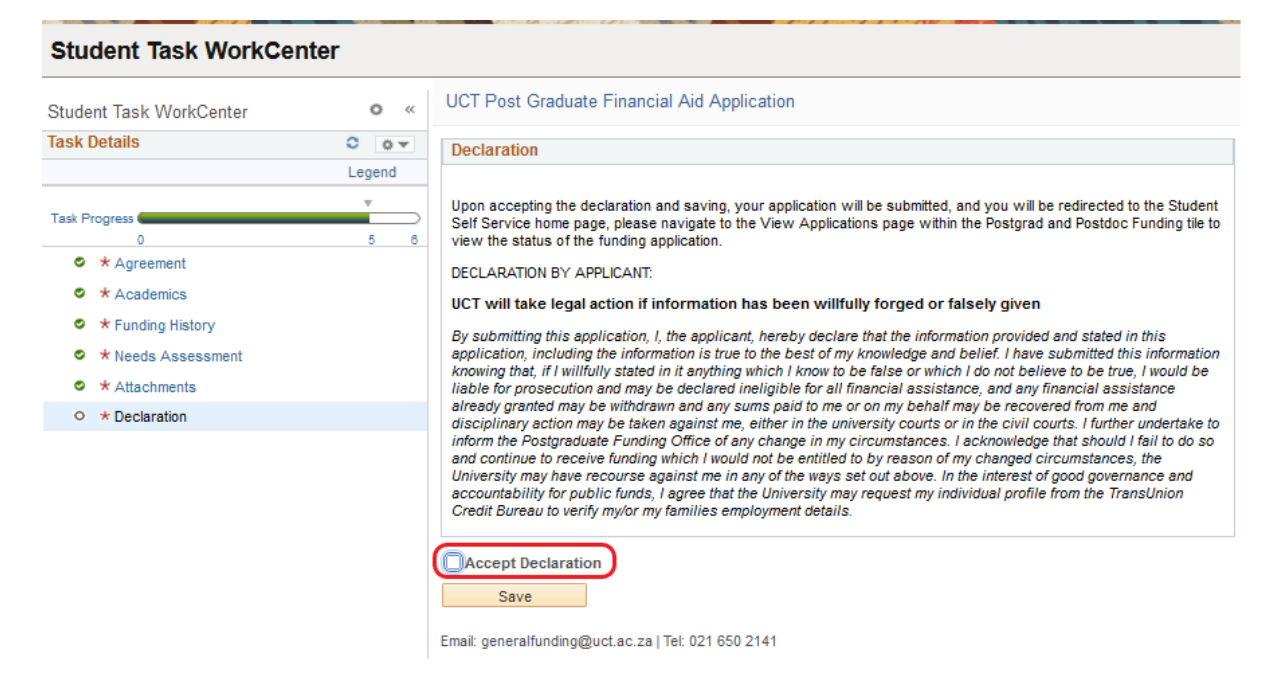

• Tick the Accept Declaration box

#### Student Task WorkCenter UCT Post Graduate Financial Aid Application o Student Task WorkCenter << Task Details 0 0 -Declaration Legend Upon accepting the declaration and saving, your application will be submitted, and you will be redirected to the Sti Task Progress Self Service home page, please navigate to the View Applications page within the Postgrad and Postdoc Funding tile to view the status of the funding application. Agreement DECLARATION BY APPLICANT Academics UCT will take legal action if information has been willfully forged or falsely given Funding History By submitting this application, I, the applicant, hereby declare that the information provided and stated in this application, including the information is true to the best of my knowledge and belief. I have submitted this information knowing that, if I willfully stated in it anything which I know to be false or which I do not believe to be true, I would be Needs Assessment Attachments liable for prosecution and may be declared ineligible for all financial assistance, and any financial assistance already granted may be withdrawn and any sums paid to me or on my behalf may be recovered from me and O \* Declaration disciplinary action may be taken against me, either in the university courts or in the civil courts. I further undertake to inform the Postgraduate Funding Office of any change in my circumstances. I acknowledge that should I fail to do so and continue to receive funding which I would not be entitled to by reason of my changed circumstances, the University may have recourse against me in any of the ways set out above. In the interest of good governance and accountability for public funds, I agree that the University may request my individual profile from the TransUnion Credit Bureau to verify my/or my families employment details. Accept Declaration Save Email: generalfunding@uct.ac.za | Tel: 021 650 2141

• Click the Save button

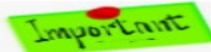

Upon saving an automated email is generated to your email address that you did submit the funding application.

# 3.8 Email Notification

#### This submission email is only sent to you the first time you submit:

Postgraduate Financial Aid APPLICATION FORM RECEIPT

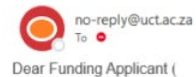

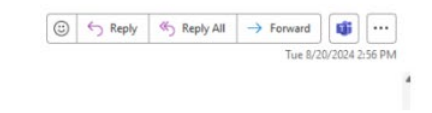

Postgraduate Financial Aid APPLICATION FORM RECEIPT

We acknowledge receipt of your application form for financial assistance for South African and permanent resident postgraduate students.

The requirements include the submission of a complete application form, along with the specified supporting documentation. If your PG Financial Aid application is found to be incomplete, we will contact you with a request for the outstanding documents.

If your application is complete, and you are considered eligible, we will inform you of the provisional outcome by the 23rd December 2024.

Please ensure your application is complete before the 10 November 2024 as incomplete applications who are referred to students will have a 48-hour turnaround time after the closing date to ensure the application is complete, thereafter the application will be deemed ineligible.

Please ensure that the preferred email address reflected for you on PeopleSoft Self-Service reflects as your UCT email address as this is the address we will use to inform you of the result of your application.

- For assistance on how to update your preferred email address, please click <u>here</u>.
  For further funding opportunities please click <u>here</u>.
  For further information regarding the Postgraduate Centre & Funding Office (PGFO) please click <u>here</u>.

For enquiries please contact +27 21 650 3622 or send an email to pgfunding@uct.ac.za.

Please note that an application does not guarantee an award.

Yours sincerely

Mrs Chantal Swartz

Senior Manager: PG Funding Office

Postgraduate Centre and Funding Office (PGFO)

# 4. Student Homepage

After saving the Declaration students are redirected to the Student Homepage. Applicants can view and monitor their funding application status.

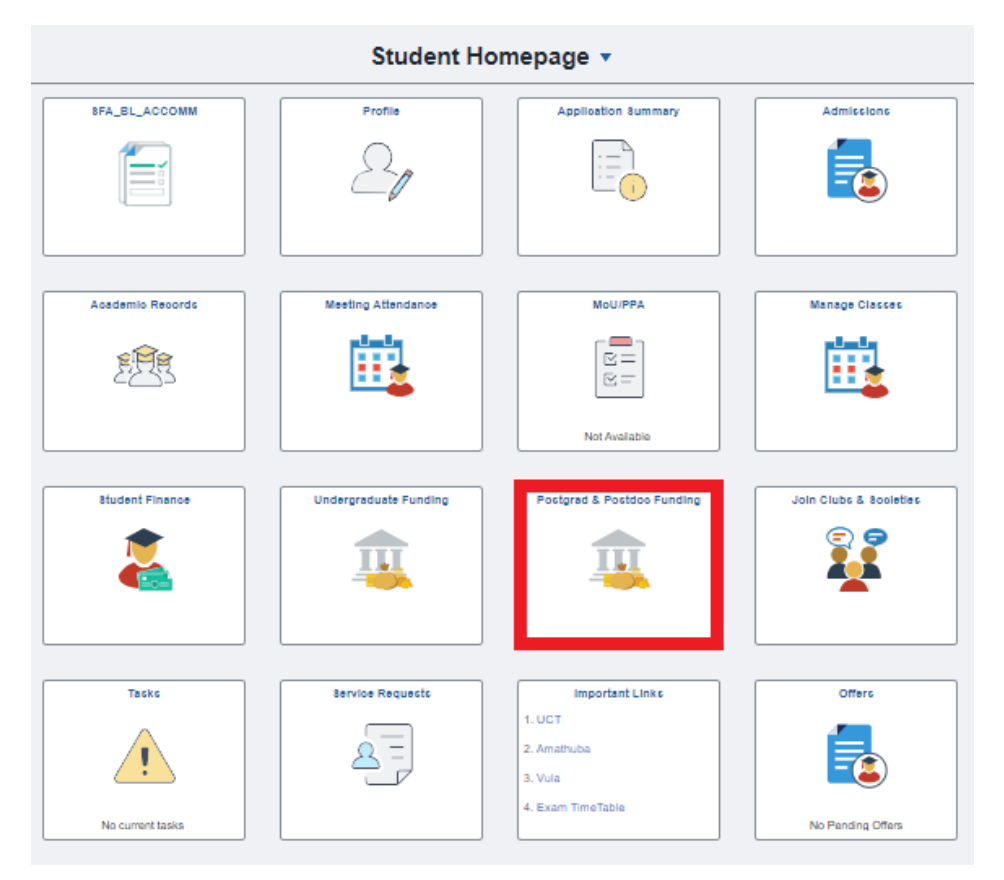

• Click on the Postgrad & Postdoc Funding tile

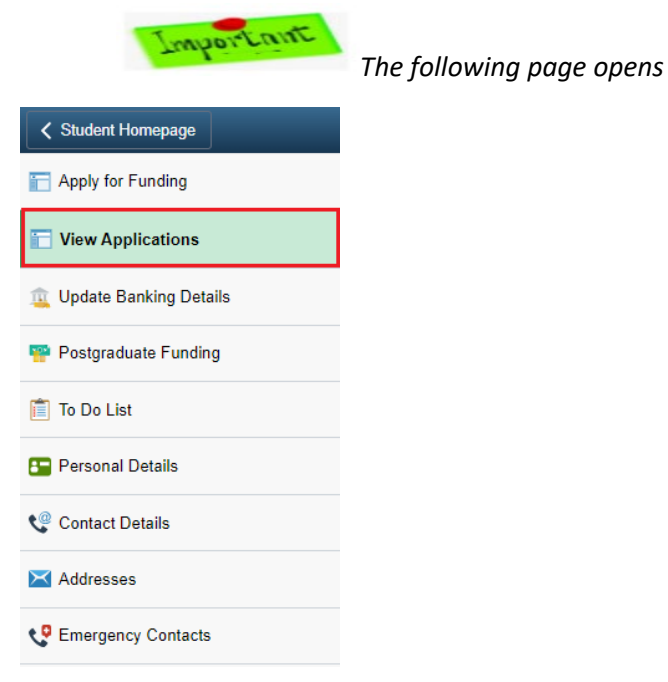

• Click on the View Applications tab

• The applicant can view his/her status

Important Notice if any documentation is outstanding after the Postgraduate Funding Office staff reviewed the application the **TO DO LIST** button becomes Active

| P | Previous Applications |                               |         |                  |                    |            |                    |  |  |
|---|-----------------------|-------------------------------|---------|------------------|--------------------|------------|--------------------|--|--|
|   | Aid Year              | Award                         | Career  | Academic Plan    | Application Status | To Do List | Cancel Application |  |  |
|   | 1 2024                | PG Online Funding Application | Honours | Computer Science | Submitted          | To Do List | Cancel Application |  |  |

# 4.1 TO DO LIST

#### 4.1.1 Refer back to student

If all the relevant documentation were not uploaded according to the requirements PGFO will refer the application back to the student.

An automated email will be generated to you should your application be incomplete or have an incorrect document attached:

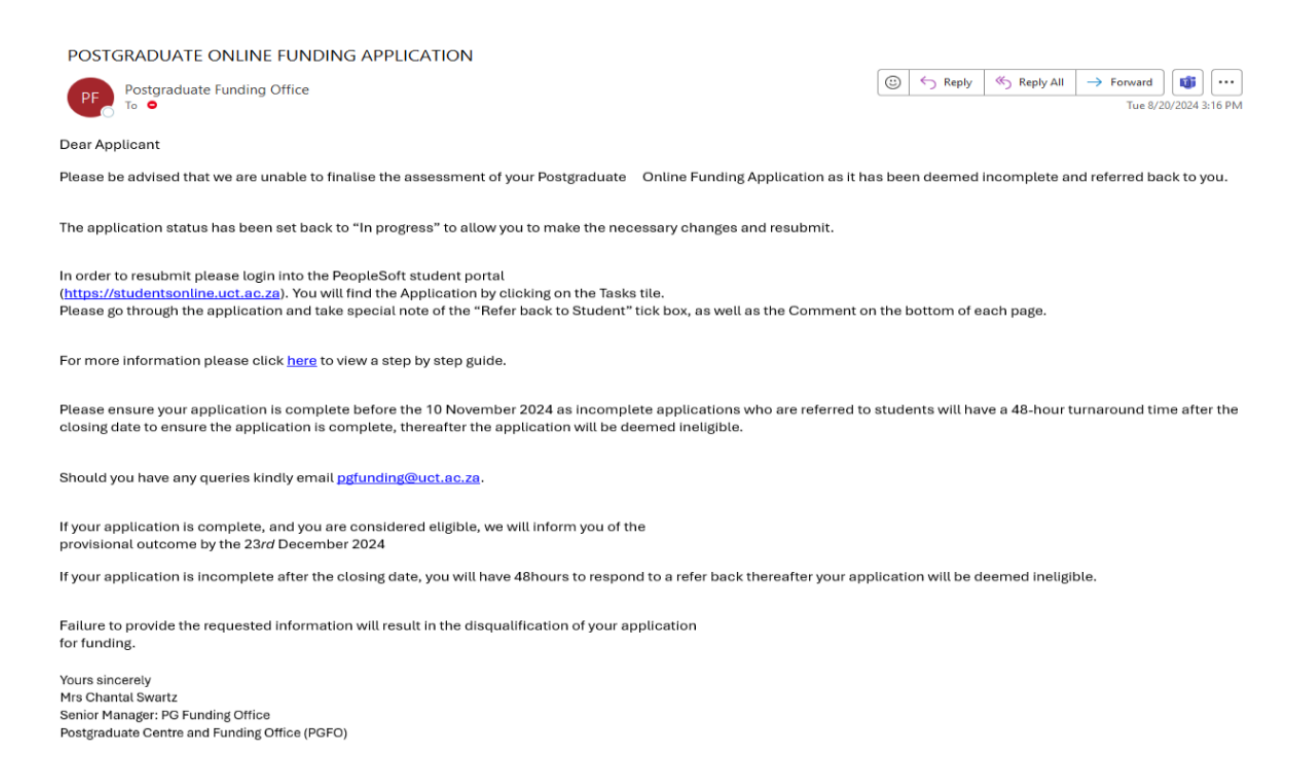

#### Applicants must navigate to the Student Homepage.

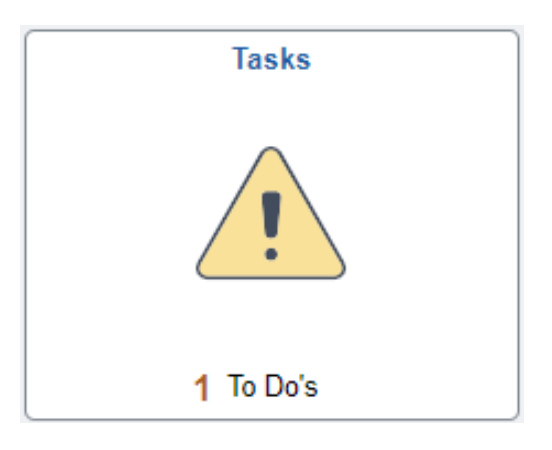

• Click on the Tasks tile

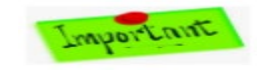

The following To Do List page opens

| Student Homepage | Tasks                                       |          |                       |
|------------------|---------------------------------------------|----------|-----------------------|
| 📋 To Do List     | To Do List                                  |          |                       |
|                  |                                             |          | 1 row                 |
|                  |                                             |          | $\uparrow \downarrow$ |
|                  | Task                                        | Due Date | Status                |
|                  | UCT Post Graduate Financial Aid Application |          | In Progress >         |

• Click on the PG Online Funding Application link

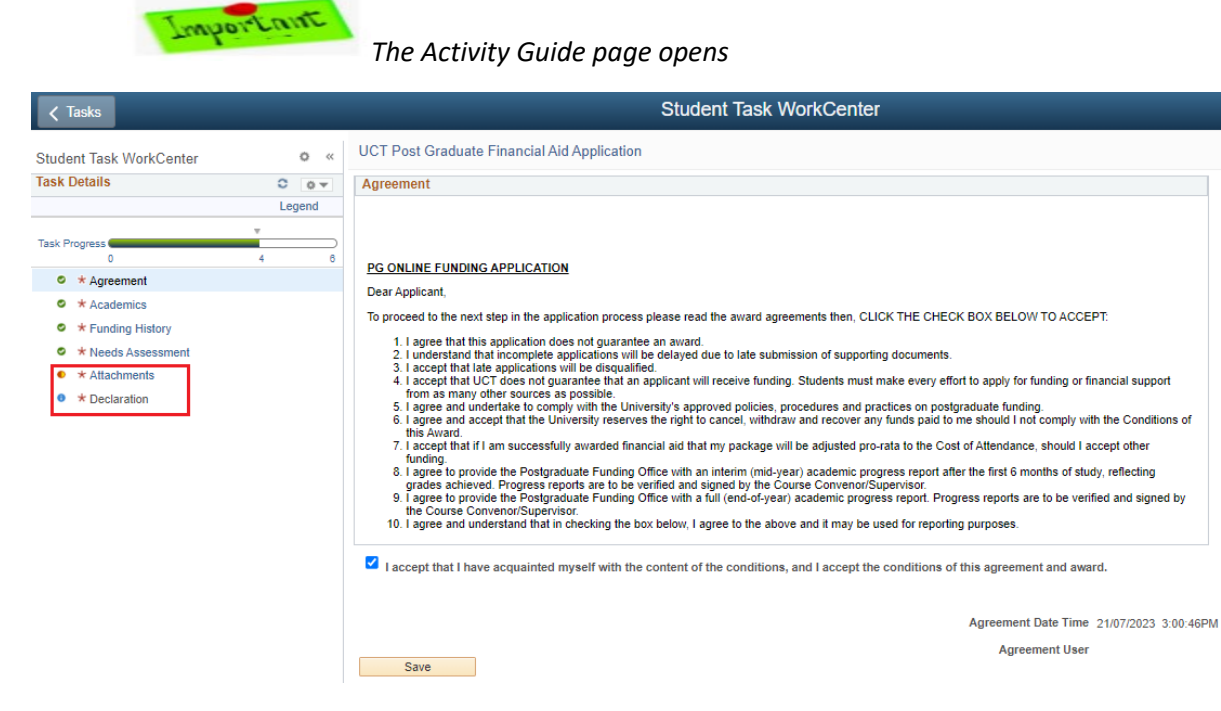

- - Notice The "Refer back to the Student" will be marked
- PGFO will add a message in the **Comment** box below to instruct what is required from you

#### UCT Post Graduate Financial Aid Application

#### Refer back to Student

Please upload all the required documents below. You will not be able to complete your application without having uploaded all the required documents.

|    | Decoription                            | Attached File              | Add Attachment | View |
|----|----------------------------------------|----------------------------|----------------|------|
| 1  | Certified Academic Transcript          | Transcript.pdf             | Add Attachment | View |
| 2  | Certified ID                           | My_ID.pdf                  | Add Attachment | View |
| 3  | Legally Binding Affidavit Parent 1     | Affidavit_Parent_1.jpg     | Add Attachment | View |
| 4  | Legally Binding Affidavit Other Member | Affidavit_Other_Member.jpg | Add Attachment | View |
| 5  | Other Funding Contract                 | Funding_Contract.pdf       | Add Attachment | View |
| 6  | Payslip Parent 1                       | Parent_1_Payslip.jpg       | Add Attachment | View |
| 7  | Payslip Applicant                      | My_Paysip.jpg              | Add Attachment | View |
| 8  | Proof of Employment                    | Proof_of_Employment.pdf    | Add Attachment | View |
| 9  | Proof of Government Grant Parent 2     | Parent_2_SASSA_Grant.pdf   | Add Attachment | View |
| 10 | Proof of Pension Other Member          | Other_Member_Pension.jpg   | Add Attachment | View |

Save

Email: pgfunding@uct.ac.za | Tel: 021 650 2141

| PGFO Comments                                                                                             |
|----------------------------------------------------------------------------------------------------|
| Dear Applicant                                                                                            |
| Thank you for your application.                                                                           |
| Parent 1's payslip is from last year, it must be within the last 3 months, please reupload a recent copy. |
| Kind regards<br>CM (24/7/2023)                                                                            |
|                                                                                                    |
|                                                                                                    |
|                                                                                                    |

- Click on the **Declaration** once you've checked all the pages and complete where applicable
- Click the **Save** button

Important

You will receive again the email Notification and can view the status of your funding application

Important

**CAUTION**: Changing the employment information, academic history, other funding contractual obligations, and needs assessment will remove all attachments, requiring you to reupload the necessary documentation.

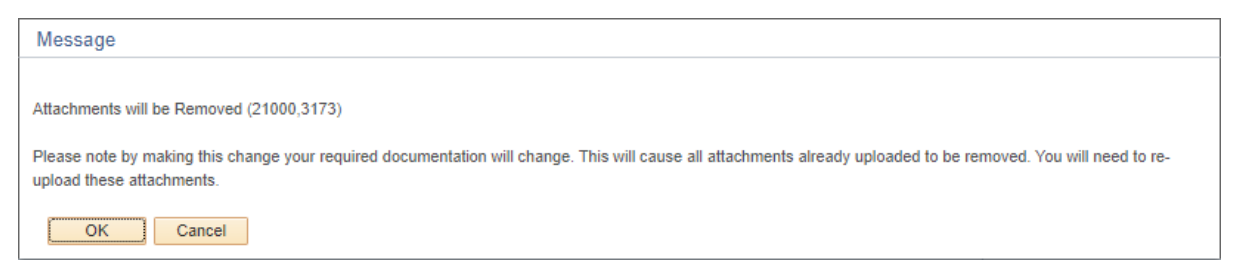

# OR

### 4.1.2 Incomplete funding application

If the applicant did not complete the Funding Online Application the following steps can be followed.

• Applicants must navigate to the Student Homepage.

| Tasks                               |       |  |  |
|-------------------------------------|-------|--|--|
|                                     |       |  |  |
| 1 To Do's                           |       |  |  |
| • Click on the <b>Tasks</b> ti      | le    |  |  |
| The following To Do List page opens |       |  |  |
| ✓ Student Homepage                  | Tasks |  |  |

| To Do List | To Do List                                  |                 |  |  |
|------------|---------------------------------------------|-----------------|--|--|
|            |                                             | 1 row           |  |  |
|            |                                             | ĺ.↓             |  |  |
|            | Task                                        | Due Date Status |  |  |
|            | UCT Post Graduate Financial Aid Application | In Progress >   |  |  |
|            |                                             |                 |  |  |

• Click on the PG Online Funding Application link

Important

The pages open at you last activity. E.g., Activity Guide page

UCT Post Graduate Financial Aid Application

#### Refer back to Student

Please upload all the required documents below. You will not be able to complete your application without having uploaded all the required documents.

|    | Decoription                            | Attaohed File              | Add Attachment | View |
|----|----------------------------------------|----------------------------|----------------|------|
| 1  | Certified Academic Transcript          | Transcript.pdf             | Add Attachment | View |
| 2  | Certified ID                           | My_ID.pdf                  | Add Attachment | View |
| 3  | Legally Binding Affidavit Parent 1     | Affidavit_Parent_1.jpg     | Add Attachment | View |
| 4  | Legally Binding Affidavit Other Member | Affidavit_Other_Member.jpg | Add Attachment | View |
| 5  | Other Funding Contract                 | Funding_Contract.pdf       | Add Attachment | View |
| 6  | Payslip Parent 1                       | Parent_1_Payslip.jpg       | Add Attachment | View |
| 7  | Payslip Applicant                      | My_Payslip.jpg             | Add Attachment | View |
| 8  | Proof of Employment                    | Proof_of_Employment.pdf    | Add Attachment | View |
| 9  | Proof of Government Grant Parent 2     | Parent_2_SASSA_Grant.pdf   | Add Attachment | View |
| 10 | Proof of Pension Other Member          | Other Member Pension.jpg   | Add Attachment | View |

Save

Email: pgfunding@uct.ac.za | Tel: 021 650 2141

| PGFO Comments                                                                                             |   |
|----------------------------------------------------------------------------------------------------|---|
| Dear Applicant                                                                                            |   |
| Thank you for your application.                                                                           |   |
| Parent 1's payslip is from last year, it must be within the last 3 months, please reupload a recent copy. |   |
| Kind regards<br>CM (24/7/2023)                                                                            |   |
|                                                                                                    |   |
|                                                                                                    | 1 |

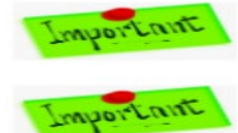

You can continue and repeat all the steps as per this document.

CAUTION: Changing the employment information, academic history, other

funding contractual obligations, and needs assessment will remove all attachments, requiring you to reupload the necessary documentation.

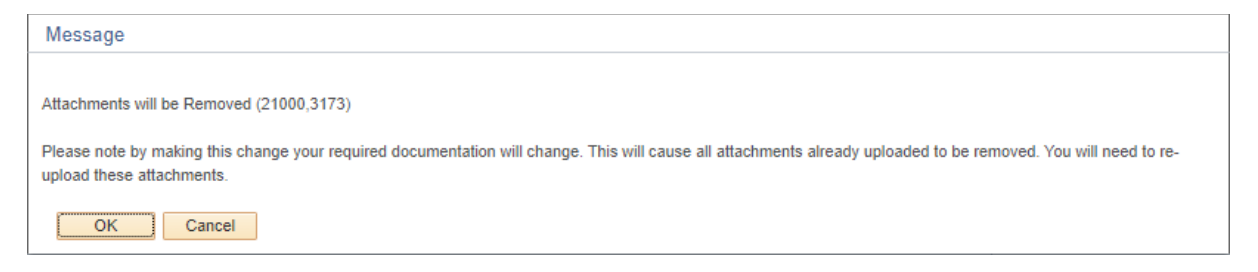